# Wood - New Member Registration Journey - User Guide

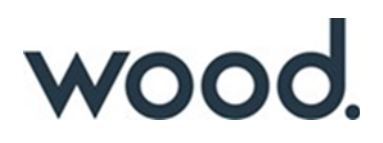

### Wood Pension Plan Self Service Registration Guide:

Url: https://wood.compendiahosting.co.uk/

### Landing page:

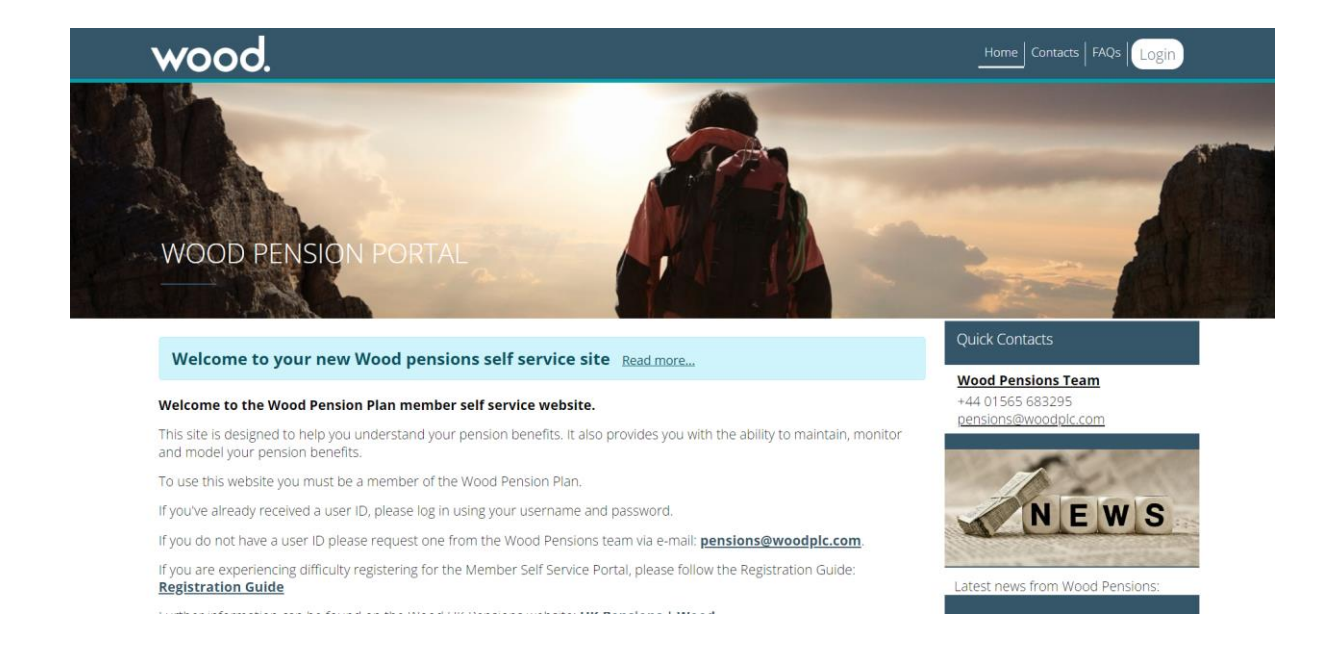

Assistance and Guidance:

If you encounter any issues during the registration process, please contact our team for further assistance and guidance at:

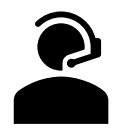

Telephone: 01565 683295

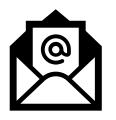

Email: pensions@woodplc.com

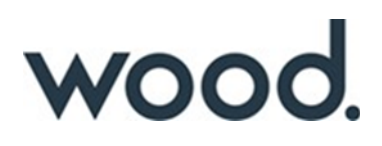

# **Step 1 – Letter received (With PIC Code)**

#### Self-Registration letter issued to member via post:

A registration letter will be sent to your home address. For new joiners, this letter is dispatched one month after joining the scheme, due to the 'Opt Out' process. If you have not received or retained a copy of this letter, please contact the Wood Pension Plan.

**Below is a screenshot of the registration letter.** The Personal Identification Code (PIC) required for registration is highlighted.

Wood Pension Plan (DB) Member Self Service (MSS) Registration for the Wood Pension Plan (DB)

You have been given access to the self service area of the Wood Pension Plan (DB) Administration System.

The URL for the Member Self Service area is https://woodplc.compendiahosting.co.uk

Once you have accessed the website, click log in and then register. To begin the registration process you will need to enter the following personal identification code MMXMNQYUW

You will then be asked for your member number, which is above.

Following these verification steps, you will be asked to create your own Username and Password.

When your registration is complete you should receive a link to verify your e-mail address (this can take up to 24 hours but you can still access the portal during this time).

Should you require any further information or any assistance, please contact us at this office. Please quote your member number on all future correspondence.

Yours sincerely

Wood Pensions Department

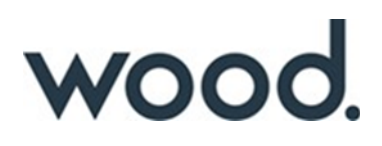

# Step 2 - Access to the Portal.

Visit the following website: <u>https://wood.compendiahosting.co.uk/</u>

Click on a white "Login" button in upper right corner.

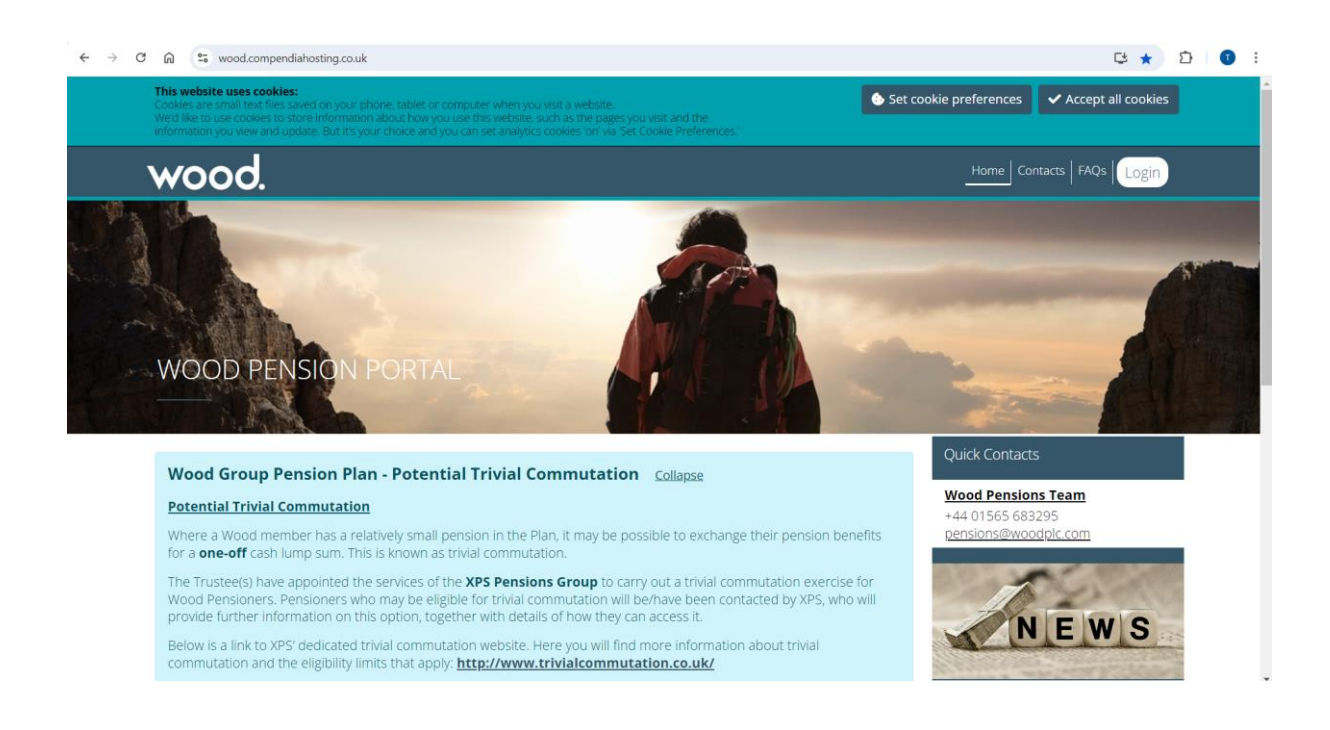

Select your cookie preferences:

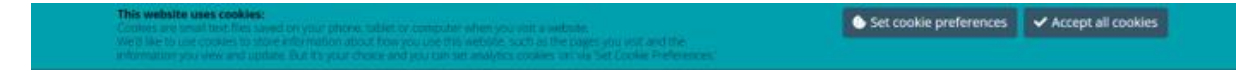

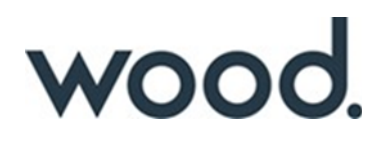

# Step 3 – Read T&C's.

Once you click **Login**, the pop-up window will come up.

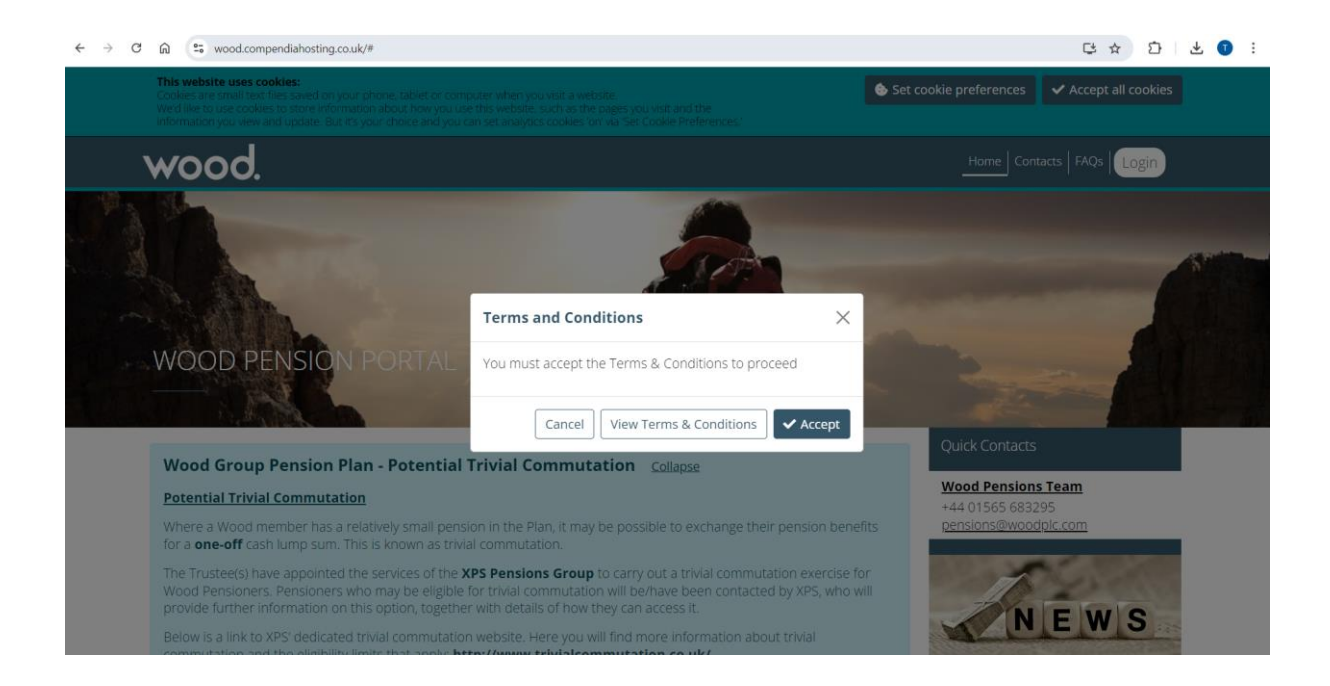

Please make sure that you click on "View Terms and Conditions" and read these.

If you accept the Terms and Conditions, click Accept to proceed.

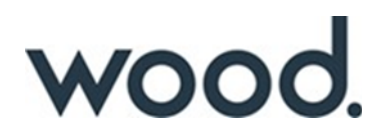

# **Step 4 - New Registration Process.**

| V000.                                                                                                    |          |
|----------------------------------------------------------------------------------------------------|----------|
| Login                                                                                                    |          |
| Username                                                                                                    |          |
| Username                                                                                                    |          |
| Password                                                                                                    |          |
| Password                                                                                                    |          |
| Forgotten Password?<br>Forgotten Username?                                                                                                    | Continue |
| -                                                                                                    |          |
| New User Registration                                                                                                    |          |
| If you are new to the site and wish to register to access your pension<br>benefit account the registration process should take just a few minutes. |          |
| To register for your account, please click register b                                                                                              | elow.    |
|                                                                                                    | Register |

On the login page scroll down to New User Registration section and click on Register button.

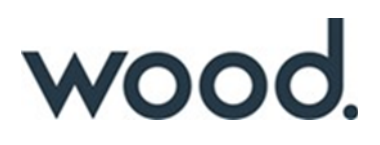

## Step 5 – Things you will need.

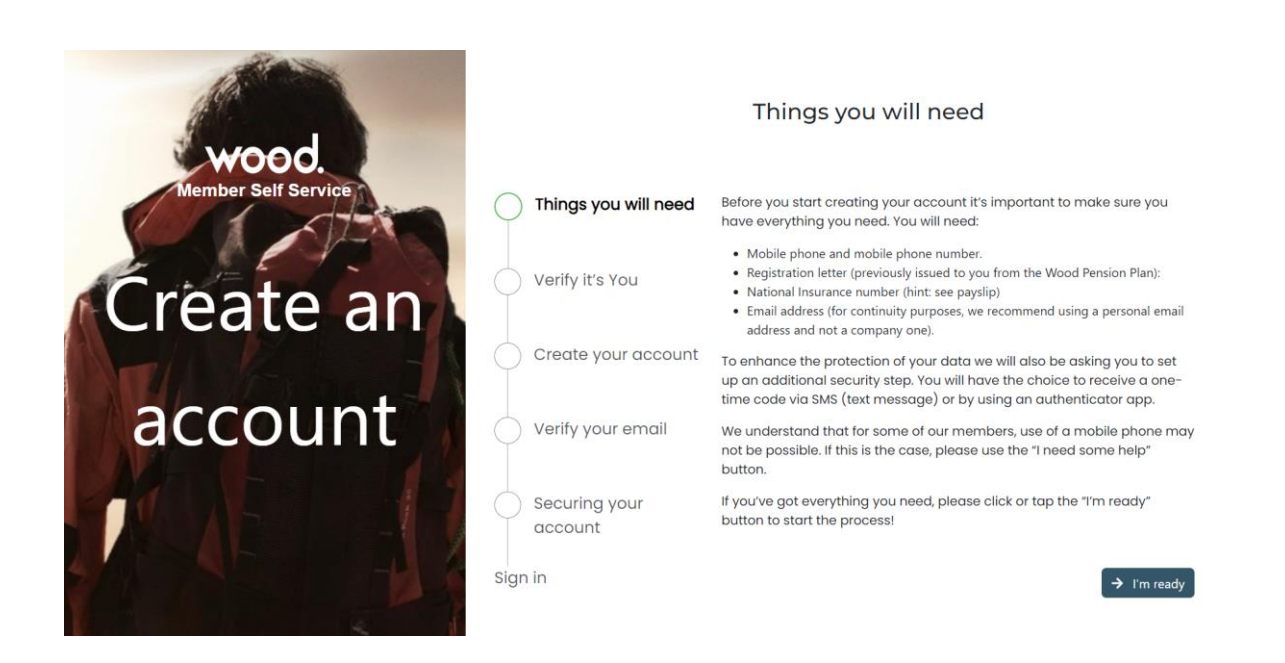

### **Identity Verification and Security Setup:**

During the registration process, you will be asked to verify your identity and set up security measures. Please prepare the following items:

- Mobile phone and mobile phone number
- Registration letter
- National Insurance number (found on a payslip)
- Email address (for continuity purposes, we recommend using a personal email rather than a company email)

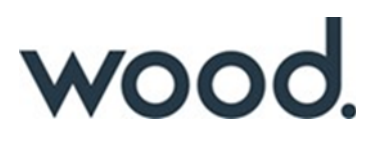

### Step 6 – Verification.

Enter the Personal Identification Code provided in the Letter (see Step 1 above).

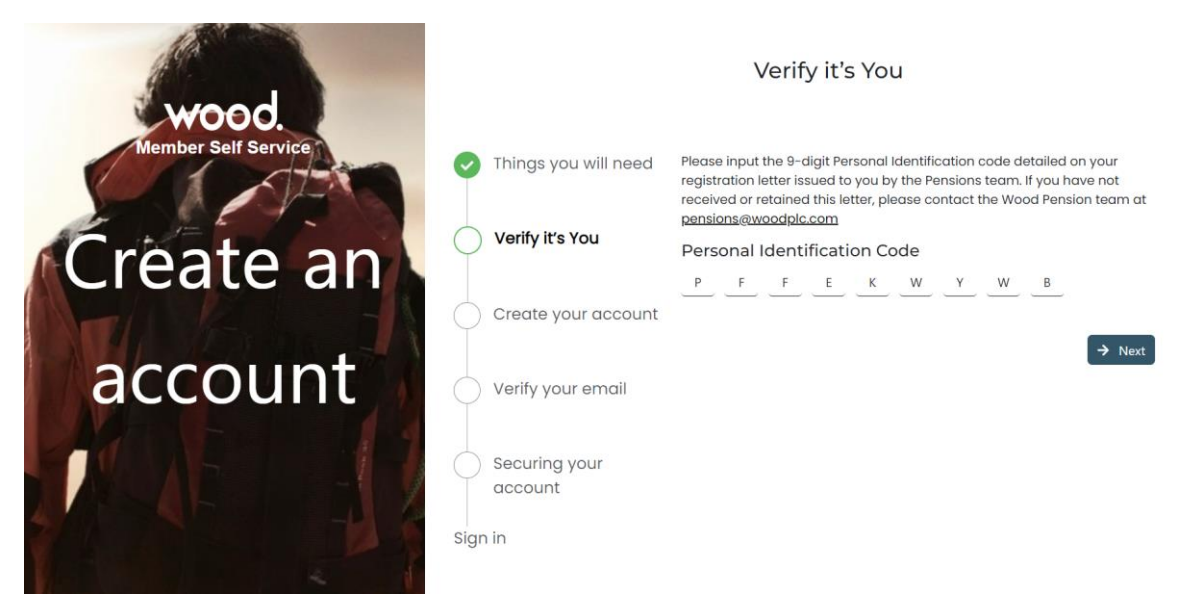

Click on the **Next** button.

Enter your Member Number (this is provided on the letter) and Click on the Next button.

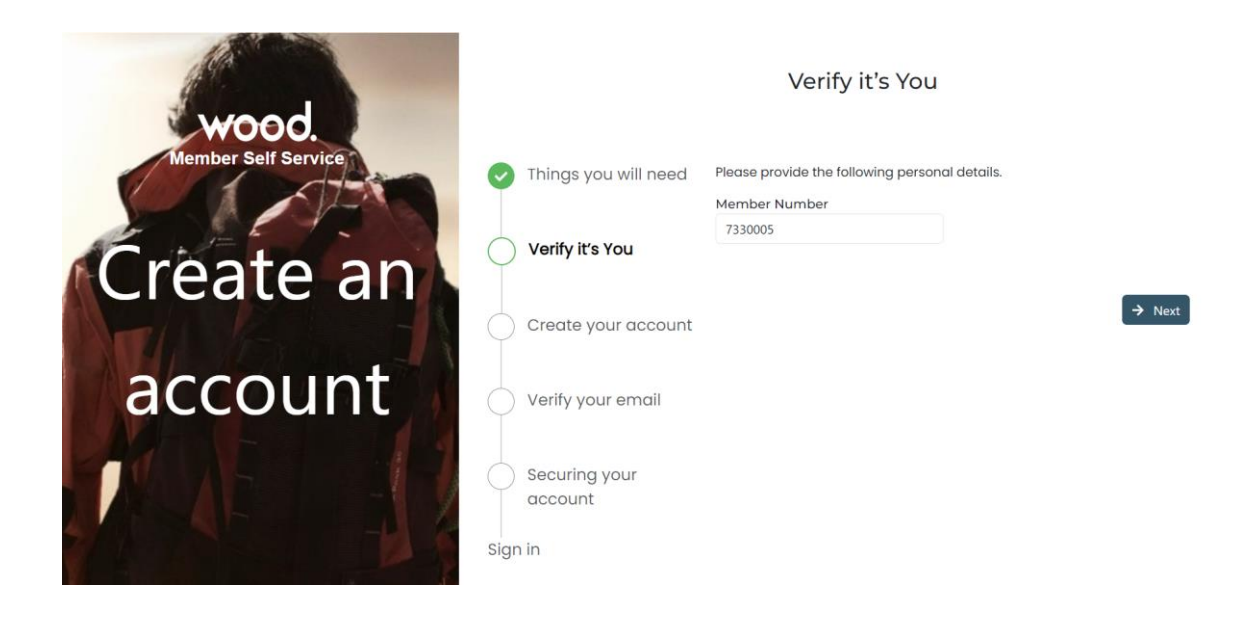

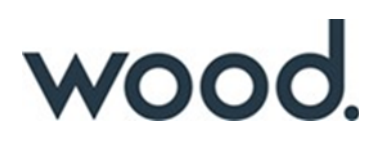

### Step 7 - Create your account.

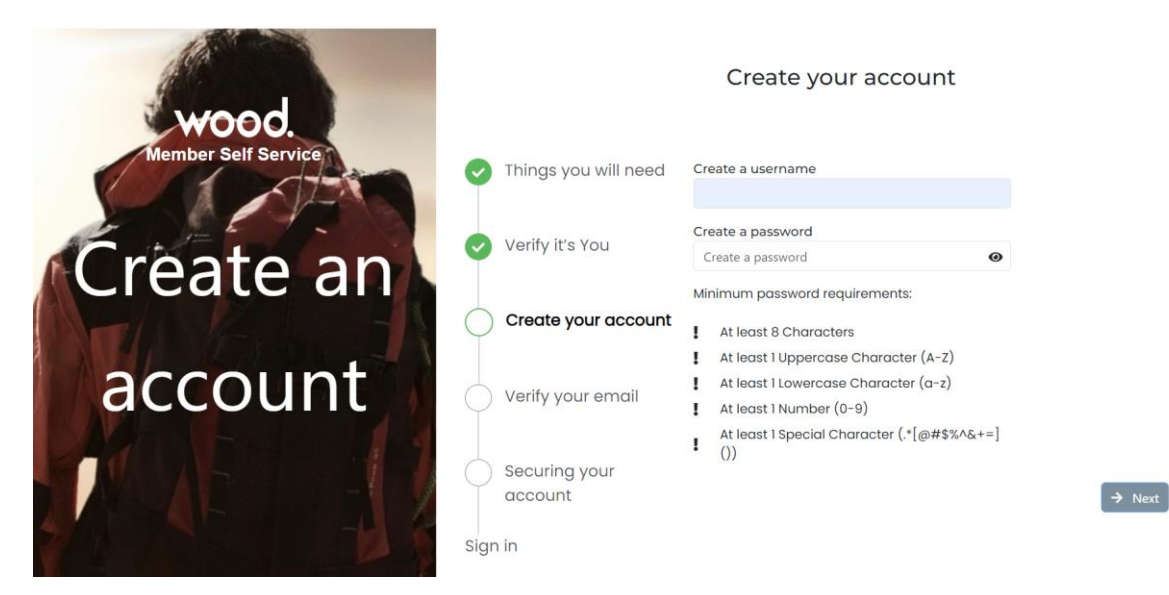

Create a **username** that will be your login for this website.

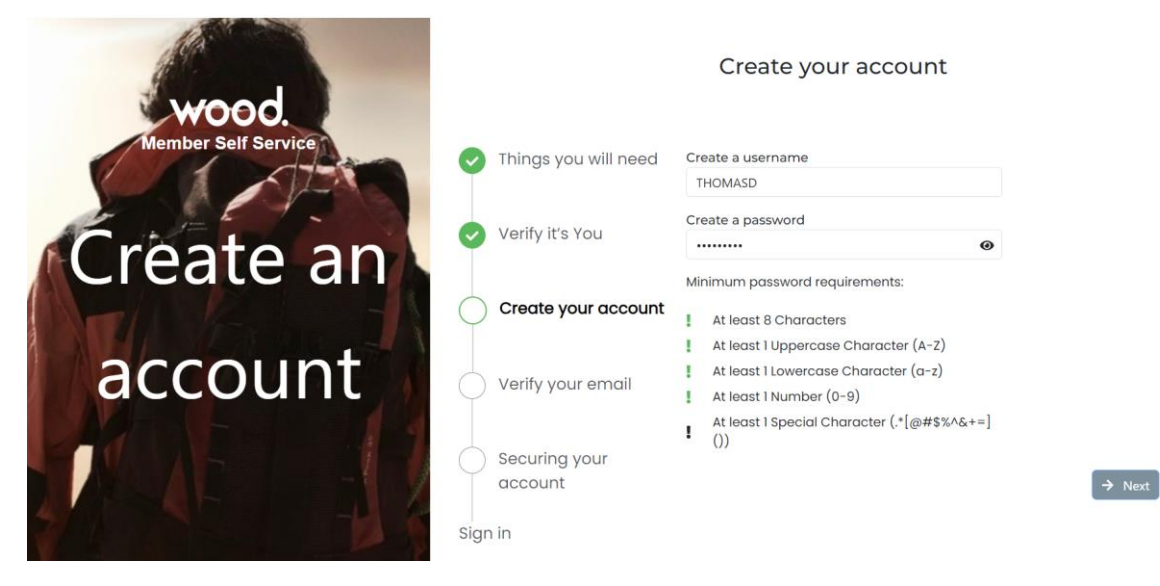

Create a strong **password** adhering to the rules stated below.

#### **Please Note:**

To create a secure password, ensure all conditions are met. When a condition is satisfied, the exclamation mark will turn green. In the example above, the password lacks a special character.

Once you have memorised/noted your username and password, click the Next button.

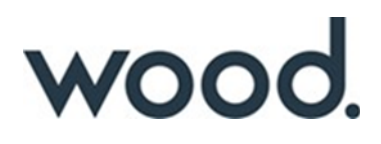

# Step 8 – Verify your email.

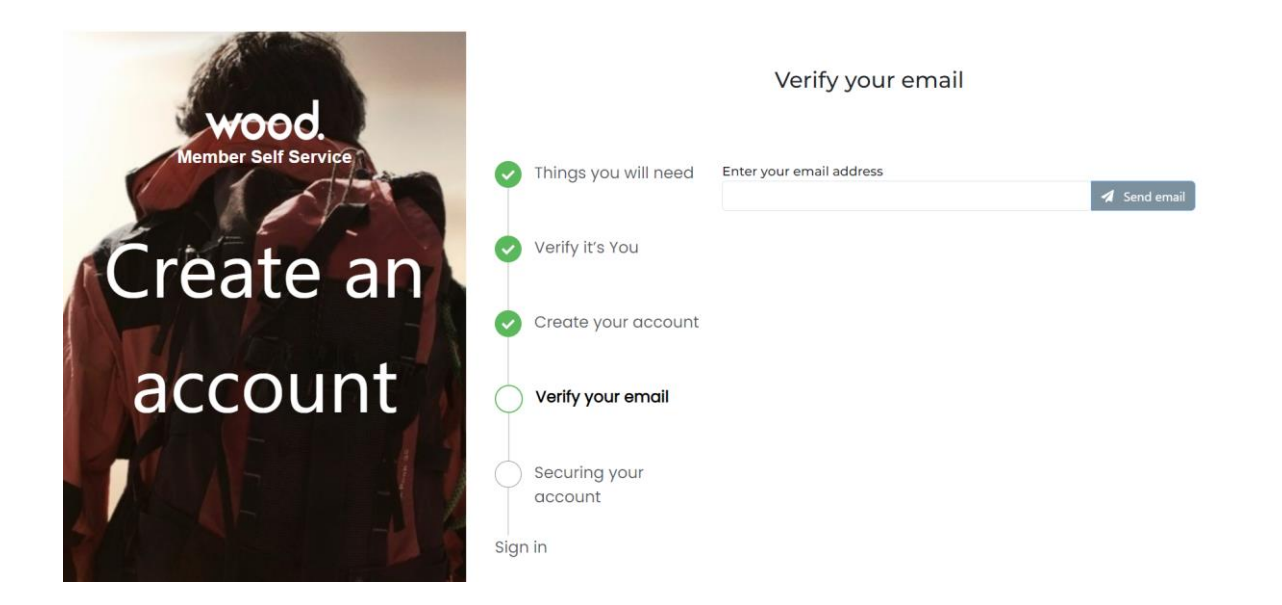

Type in your personal email and click on **Send email** button. You will then receive an email with a verification code.

### Example email:

We need to send you confirmation messages for things like password changes, and need your email verified to do this.

Please enter the following code in the window where you started creating your account:

475301

Thank you,

Wood Pensions Team

This email was generated automatically. Please do not reply to this email as this email box is not monitored.

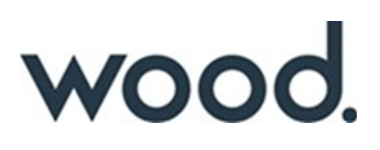

### Step 9 – Securing your account.

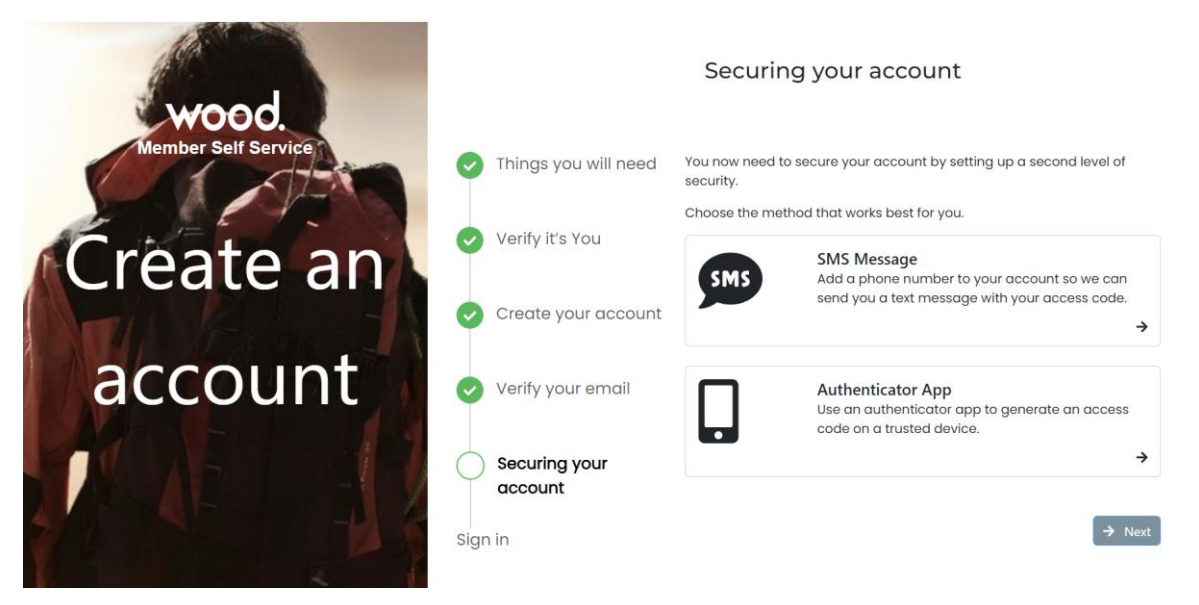

### **Account Security Options:**

There are two methods to secure your account. However, using the **SMS message** option is recommended, as it ensures continued access even if you change your mobile device in the future.

### 1) SMS Message:

For the **SMS Message** you will be asked to enter your phone number. You will then receive a text message with a code each time you want to log in.

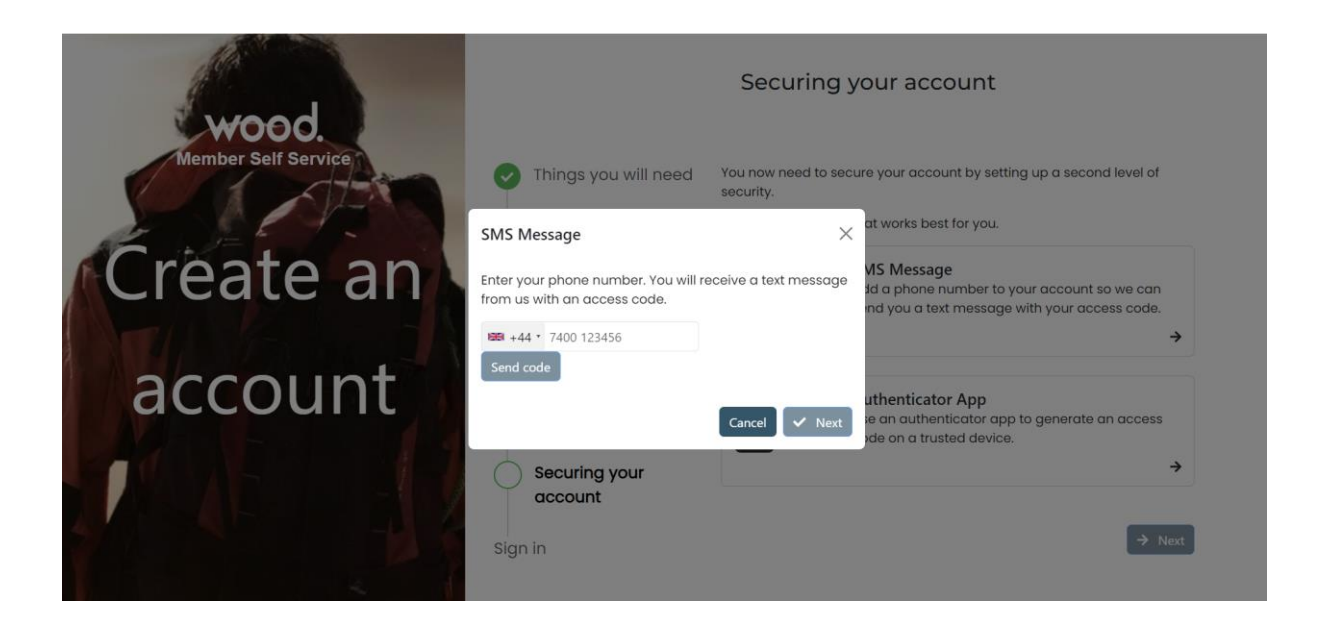

### Please Note:

Enter your personal mobile number in the designated box, ensuring the correct country code is included and the leading zero is removed.

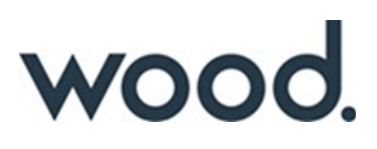

### 2) <u>Authenticator App:</u>

Download either the **Microsoft Authenticator or Google Authenticator** app from your mobile device's app store. Once installed, you will be able to scan the QR code.

| wood.                | Securing your account                                 |                                                                                                    |
|----------------------|-------------------------------------------------------|----------------------------------------------------------------------------------------------------|
| Meniber Seit Setvice | Authenticator App X                                   | e your account by setting up a second level of                                                                  |
|                      | Use your authenticator app to scan the QR code below. | at works best for you.                                                                                          |
| Create an            |                                                       | VS Message<br>Id a phone number to your account so we can<br>ind you a text message with your access code.<br>→ |
| account              | Verification Code                                     | uthenticator App<br>le an authenticator app to generate an access<br>ide on a trusted device.                   |
|                      | Cancel Vext                                           | →<br>Next                                                                                                    |

Once you have **scanned the QR code** the Authenticator app will display a 6-digit code that you need to enter.

Once you have selected your authentication method you can proceed by clicking the **Next** button.

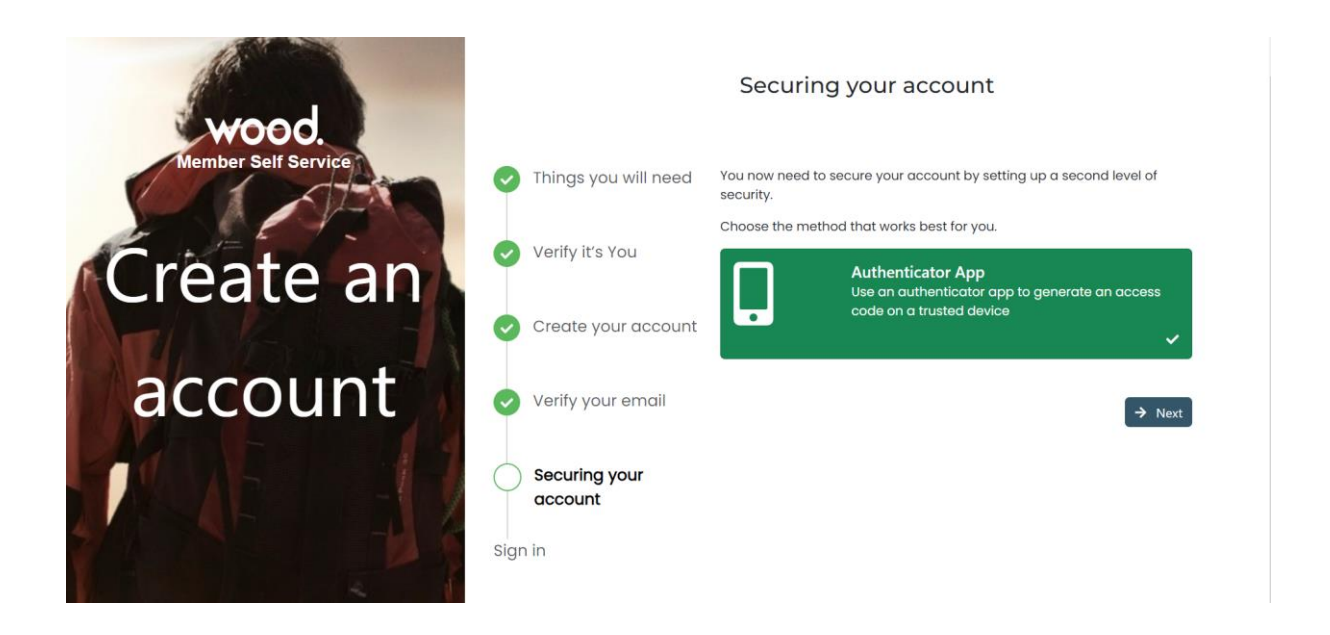

# Wood - New Member Registration Journey - User Guide

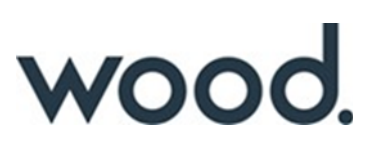

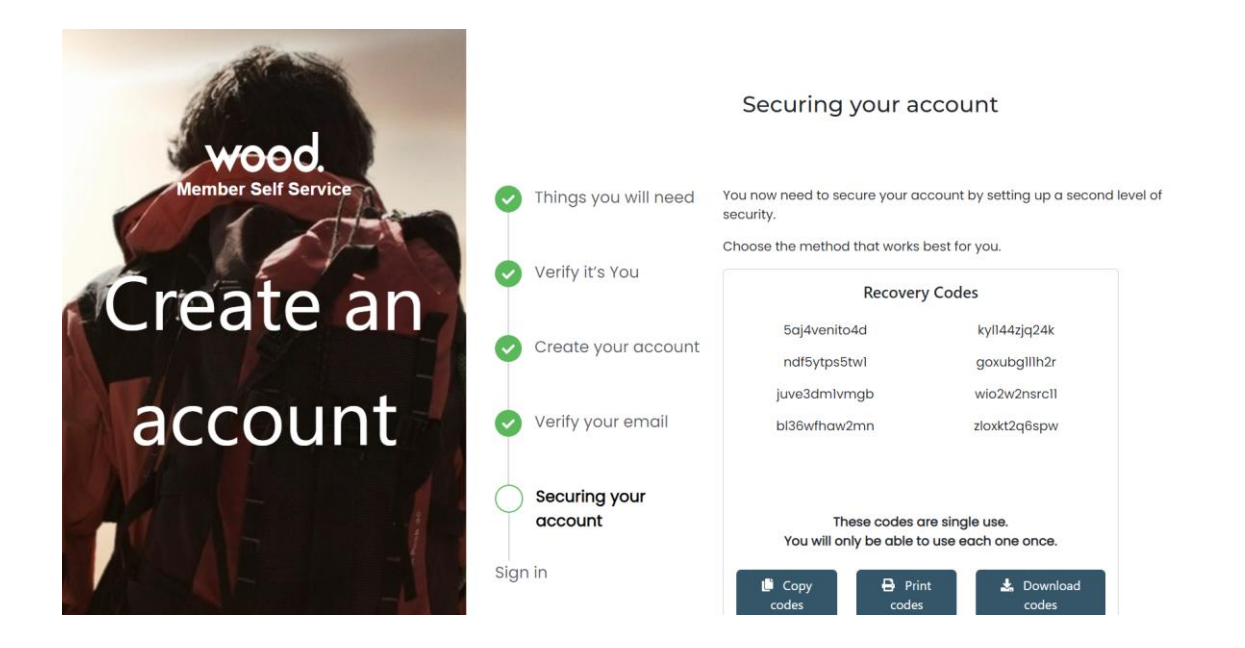

### **Recovery Codes:**

You will be provided with a set of **recovery codes**. These codes are essential if you lose access to your mobile device, allowing you to still access your account. **Please retain a copy of these codes**.

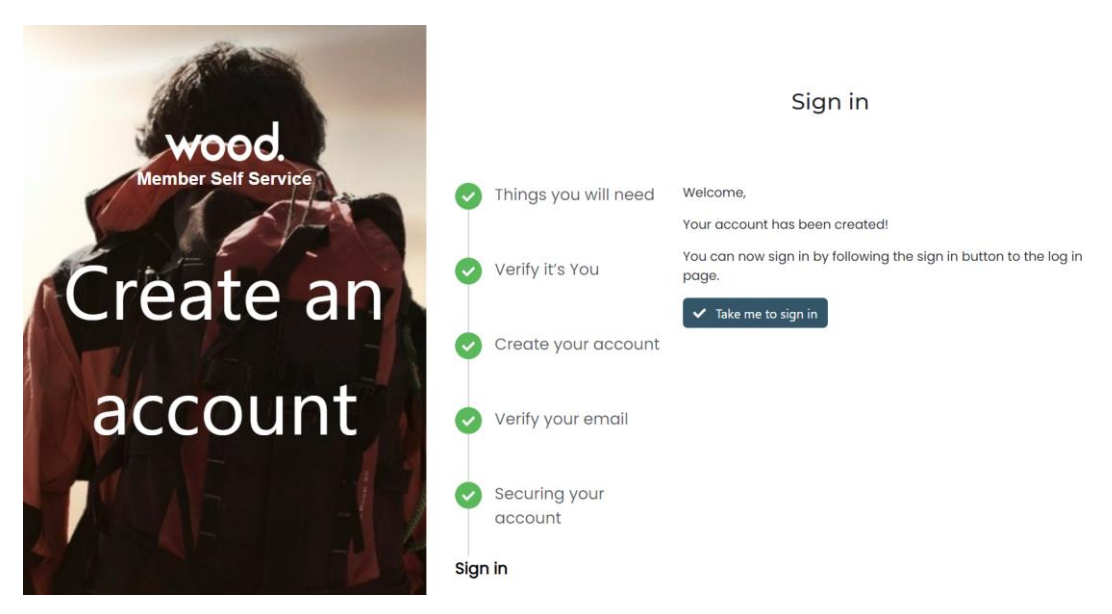

### **Congratulations!**

You can now log in by clicking the Take me to sign in button to proceed to the login page.

### Authentication PIN Setup:

After successfully registering and logging in, you will have the opportunity to create an **Authentication PIN**. This PIN may be required to approve certain actions on the portal.